## Blackboard on the iPad

Blackboard works normally when accessed through the Safari browser on the iPad, with a few notable exceptions:

1. The Java text editor with all the formatting options above the window does not allow one to type into it, so new text items, descriptions, and discussion threads can't be created. THE SOLUTION is to turn off the text editor. To do so:

1. Turn the Visual Editor button above the text box to Off.

| Visual Ed | itor is: ON |        |
|-----------|-------------|--------|
| OR:       |             | · 41 T |

- 1. In the Yavapai College tab, in the Tools module, select "Personal Information"
- 2. Select "Change Personal Settings"
- 3. Turn off the text editor

| e | Text Editor On or Off                  |                                       |
|---|----------------------------------------|---------------------------------------|
|   | Turn on or turn off the Text supports. | Editor. If the Text Editor is off, ba |
|   | Set Availability                       | 🕞 On 💿 Off                            |

- 2. Windows Media Video does not play on the iPad or iPhone. NO SOLUTION at this time.
- 3. Files cannot be attached.

There is a free **App for Blackboard Mobile Devices** which does navigate courses adequately, though the same limits above apply. Search for "blackboard" in the the online AppStore.

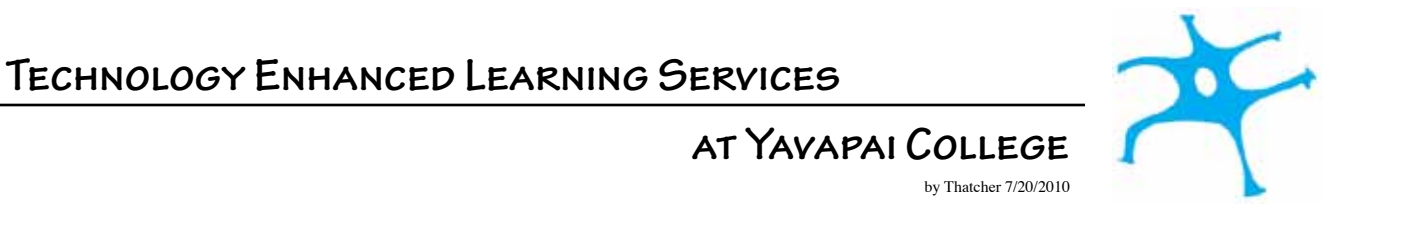